## Wie komme ich wieder zu meiner vorherigen Version nachdem ich das Update von VISION 2011 aufgespielt habe?

Anwender der Versionen 2002/08/09 haben nach der Installation von VISION 2011 das letzte Release der Versionen 2002 bzw. 2009 (gratis Update) weiterhin zur Verfügung! -> Datei WinVision.2002.exe bzw. WinVision.2009.exe unter **Programme\Astrosoft\Vision** Wenn Sie nach der Testphase VISION 2011 nicht erwerben wollen, löschen Sie einfach das Desktop-Symbol "Vision 4-2011" und den gleichen Eintrag unter Start->Programme-> Astrosoft weg und benutzen Sie dann **ohne** weitere Schritte Ihre lizenzierte Version 2009. Erst mit einer Lizenzierung der Version 2011 wird die ältere Version 2009 (2002) entfernt. **Achtung**: Wenn Sie trotzdem die Deinstallation aufrufen (siehe A1 unten) und dann Ihre CD mit Version 2002/08/09 neu installieren wollen, müssen Sie den Punkt A2 berücksichtigen!

ACHTUNG: Das Programm Vision muss geschlossen sein!

Seit der Version **4.8** ist VISION immer per Vorgabe im Verzeichnis **"Programme\Astrosoft \Vision"** installiert. Eine neuere Version der Datei **WinVision.exe** überschreibt also unbedingt die Alte!

Personendaten und Einstellungen werden **NIE** verändert oder entfernt, so dass die VISION-Reinstallation einfach ist.

**Nur für Version 4.8**: Sichern Sie VOR der Installation aus dem Verzeichnis Windows die Datei Vision.ini. Kopieren Sie diese nach allen Schritten wieder dorthin zurück!

A1.) Deinstallieren Sie VISION Version 2011 über Start->Programme->Astrosoft->Zubehör oder Start->Systemsteuerung->Software

A2.) Installieren Sie die vorhergehende Version von der vorhandenen CD.

## Nachfolgendes ist NUR für die vorhergehenden Versionen 4.8, 4.9 und 2002:

Verschieben oder kopieren Sie nach der Neuinstallation (A2) das Verzeichnis "**\...\[Ihr Anmeldename]\Astrosoft\Vision**" nach "**\Programme\Astrosoft**" und bestätigen Sie die Sicherheitsabfrage(n) zum Überschreiben.

Hinweis: "\...\" ist "\Dokumente und Einstellungen\" oder "\Benutzer\" je nach Betriebssystem.

B2.) Kopieren Sie **VOR** der Installation der neuen Version 2011 das Verzeichnis "**Programme\Astrosoft\Vision"** nach "**Programme\Astrosoft"** und benamen die Kopie ("Programme\Astrosoft\Kopie von Vision", ist meistens die automatische Vorgabe) nach der Deinstallation (A1.) wieder in "Programme\Astrosoft\Vision".

## NICHT bei Version 2009 oder neuer!

Das Verzeichnis "**\...\[Ihr Anmeldename]\Astrosoft\Vision**" kann im Anschluss daran gelöscht werden. Möglicherweise müssen die Freigabe-Codes neu eingegeben werden.